# SL Workstation 安全更新 ("PrintNightmare")

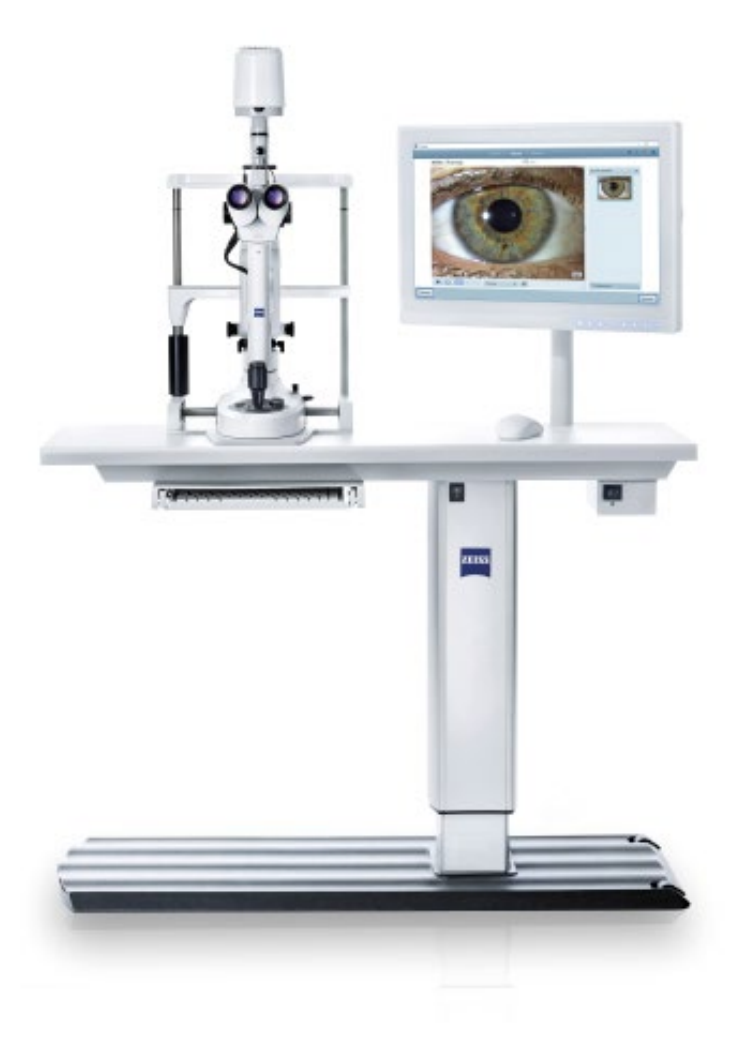

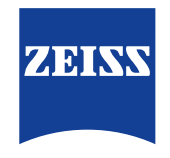

Seeing beyond

## SL Workstation安全更新 ("PrintNightmare")

请注意:本文档不得替代设备随附的用户手册。

## 关于更新

"PrintNightmare" 是一个会影响安装有微软 Windows 操作系统 (OS) 的设备的安全漏洞。据微软证实,"当 Windows Print Spooler 服务以特定权限执行不允许的文件操作时,存在一个与远程代码执行相关的安全漏洞。攻击者可利用此安全漏洞使用 系统权限执行任意代码。然后可以安装程序,显示、更改或删除数据,或创建用户权限不受限制的新帐户。"

虽然 "PrintNightmare" 不会影响 ZEISS SL Workstation 的安全性和功能性, 但我们仍为 ZEISS SL Workstation 提供安 全更新 (补丁),以修复 "PrintNightmare" 安全漏洞。

#### 所需储存载体

如要在安装前下载更新,您需要一个存储容量至少为 1 GB 的空U盘。

### 准备工作

- 下载以下文件并将其直接保存到U盘根目录下:
  - LGPO.exe
  - PrintNightmare\_1.lgpo.txt
  - Install\_Patch\_PrinterNightmare\_CVE-2021-34527\_Win-7.cmd

#### 如何在ZEISS SL Workstation上安装更新

| Organize  Include in Ibrary  Share with  Butn New folder |                                                          |                  |               |       |  |
|----------------------------------------------------------|----------------------------------------------------------|------------------|---------------|-------|--|
| Favorites                                                | E Name                                                   | Date modified    | Type          | Size  |  |
| E Desktop                                                | install_Patch_Printerflightmare_CVE-2021-34527_Win-7.cmd | 15/03/2021 14:10 | Windows Comma | 18    |  |
| 😹 Downloads                                              | E LGPO.exe                                               | 13/04/2020 16:39 | Application   | 470.6 |  |
| 💹 Recent Places                                          | Printhöghtmare_Ligpo.txt                                 | 21/07/2021 13:27 | Test Document | 23    |  |
| 词 Libraries                                              |                                                          |                  |               |       |  |
| Documents                                                |                                                          |                  |               |       |  |
| J Music                                                  |                                                          |                  |               |       |  |
| Pictures                                                 |                                                          |                  |               |       |  |
| Videos                                                   |                                                          |                  |               |       |  |
| Computer                                                 |                                                          |                  |               |       |  |
| 🚢 System (C:)                                            |                                                          |                  |               |       |  |
| 👝 Data (D.)                                              |                                                          |                  |               |       |  |
| - BACKUP (E)                                             |                                                          |                  |               |       |  |

- 1. 开启 SL Workstation。
- 2. 连接包含有更新文件的U盘。
- 3. 将所有三个文件复制到下列文件夹中: C:\Users\Zeiss\ Desktop\Scripts。请确保扩展名为.cmd的文件的文件名 中包含 "Win-7" 缩写。

| Programs (1)       |
|--------------------|
| Cmd.exe            |
| Files (1)          |
| 🗊 setup.ini        |
|                    |
|                    |
|                    |
|                    |
|                    |
|                    |
|                    |
|                    |
|                    |
| ₽ See more results |
| cmd × Shut down +  |

4. 通过 Windows 按钮打开电脑的开始菜单,并在搜索栏 内输入 "cmd"。在屏幕上会显示类似于旁侧插图的搜索 结果。

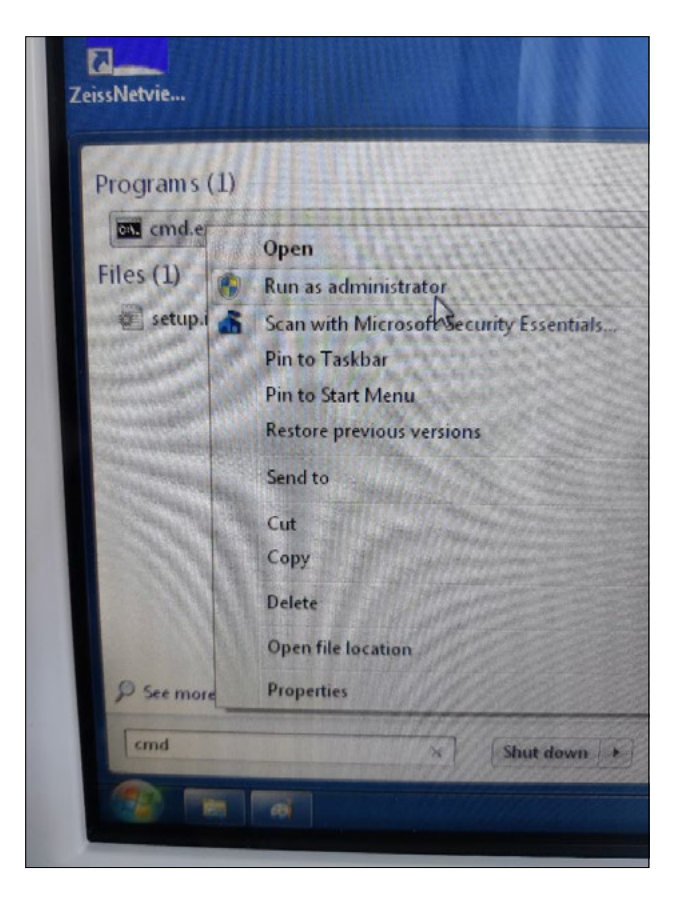

5. 右键点击 "cmd.exe" 打开快捷菜单。选择 "Run as administrator" (以管理员身份运行)。

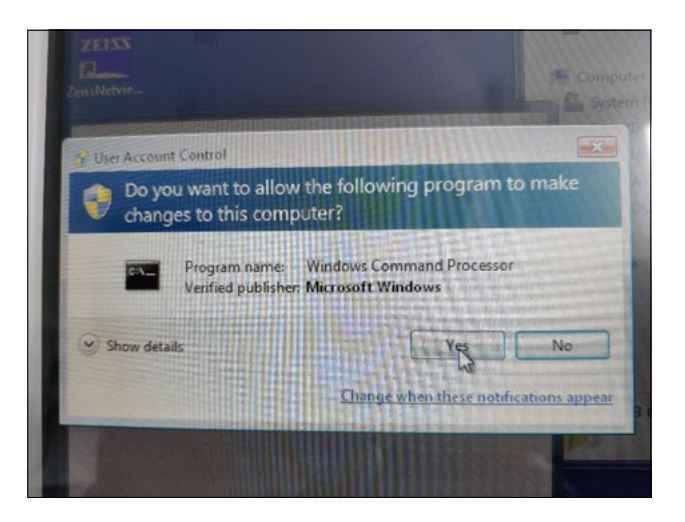

6. 在屏幕上将打开一个新窗口。选择 "Yes", 以触发命令提示符。

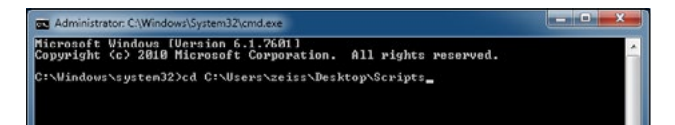

7. 打开一个命令提示符 (管理员) 窗口。 输入 "cd c:\users\ zeiss\desktop\scripts"并按回车键。

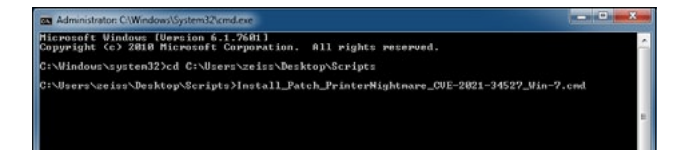

| 8. | 更改目录后,输入 | "Install" | 并按  | TAB | 键。 | 应会如旁 | 侧插图 |
|----|----------|-----------|-----|-----|----|------|-----|
|    | 所示,补全文件名 | 。按下回      | 车键线 | 继续。 |    |      |     |

9. 将执行脚本。

10. 脚本成功执行完毕后, 请重启电脑以应用更改。

| 🖀 Administraton: C.\Windows\System32\cmd.exe - Install_Patch_PrinterNightmare_CVE-2021-34527_Win-7.cmd 📃 💼 🕮                                                                                                    |   |
|----------------------------------------------------------------------------------------------------|---|
| :\Users\zeiss\Desktop\Scripts>Install_Patch_PrinterNightmare_CUE-2021-34527_Win-7.cmd                                                                                                    | 1 |
| DK : 1 LGPO compiled and registered.                                                                                                    |   |
| ERVICE_NARE: 1pdsvc<br>TYPE : 20 UIN12_SUARE_PROCESS<br>STATE : 3 STOP_PROTNC<br>UIN12_EXIT_CODE : 0 (StoPAREE, PAUSABLE, RCCEPTS_SHUIDOWN)<br>STRUCE_RETI_CODE : 0 (Sta0<br>CHECKPOINT : 0.46<br>WHIT_UINT : 0.40                                                                                                    |   |
| ERVICE_NMME: spooler : 110 UIN2_ONN_PROCESS (interactive)<br>STATE : 3 STOP_FINEING<br>UIN2_EXIT_CODE : 4 (NOT_STOPPALE, NOT_PAUSAELE, IGNORES_SHUTDOUN)<br>STRVICE_EXIT_CODE : 8 (NOS)<br>CHECKOINT : 8 (NOS)<br>CHECKOINT : 8 (NOS)<br>Nat shared resource does not exist.                                                                                                    |   |
| fore help is available by typing NET HELPMSG 2318.                                                                                                    |   |
| IERVICE_MARE: speelar<br>IERVICE_MARE: speelar<br>IERVICE_STATE : 110 UIN3_OMM_PROCESS (interactive)<br>IERVICE_STATE_FEADING<br>UIN3_EXIT_ODE : 0 (00.07)<br>CHECKTONT<br>CHECKTONT<br>UIN3_CASS<br>UNIT_JINT : 00-00<br>FIAGS : 3500<br>FIAGS : 3500                                                                                                    |   |
| ERVICE_NAME: lpdsvc : 20 UIN32_SNAME PNOCESS<br>TYTE : 2 STATE PENDING<br>UIN32_STITE : 4 STATE PENDING<br>SERVICE_EXTLODE : 0 (SAB3)<br>GEESTIONT : 0.8480<br>MI<br>MI<br>GEESTIONT : 0.848<br>MI<br>MI<br>FLAGE : 3992<br>FLAGE : 1 STATE<br>STATE<br>STATE |   |
| OK : Print spooler service restarted.                                                                                                    |   |
| ress any key to continue                                                                                                    |   |

| Programs (1)                                                                               |
|--------------------------------------------------------------------------------------------|
| Type: Microsoft Common Console Document<br>Size: 143 KB<br>Date modified: 10/06/2009 22:47 |
|                                                                                            |
|                                                                                            |
|                                                                                            |
| ₽ See more results                                                                         |
| gpedit.msc × Shut down +                                                                   |

11. 重启后, 通过 Windows 按钮打开电脑的开始菜单并在 搜索栏内输入 "gpedit.msc"。点击匹配度最高的元素, 以打开组策略设置。

#### Administrative Templates

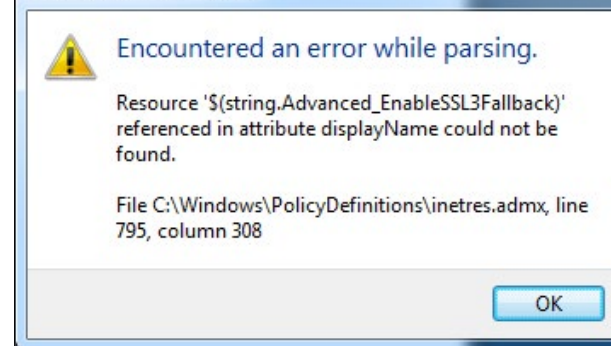

| Excal Computer Policy                                                  | Pirture .                                                                              |                                                                  |                       |         |
|------------------------------------------------------------------------|----------------------------------------------------------------------------------------|------------------------------------------------------------------|-----------------------|---------|
| B Computer Configuration     S Structure Settings     Mindows Settings | Select en item to sine its description.                                                | Setting                                                          | State                 | Cumment |
|                                                                        |                                                                                        | E Web-based wirdwa                                               | Not conferred         | Får     |
|                                                                        |                                                                                        | [2] Automatically publicly new printers in Active Directory      | Not configured        | Pér     |
| : IS Castal 2nd                                                        |                                                                                        | [1] Custom support URL in the Printers folder's left pane        | Het carfiered         | No      |
| 1 Distantal                                                            |                                                                                        | Datend Foart and Part cannection to search Windows Update        | Not configured        | File    |
| Painters.                                                              |                                                                                        | Add Printer wigard - Network scan page (Measard actived)         | Net configured        | P.de    |
| a 🛄 Sastern                                                            |                                                                                        | Always render print jobs on the server                           | Not configured        | P.de-   |
| > 11 Mindows Components                                                |                                                                                        | E Also prove of pathshed protos                                  | Not configured        | 240     |
| All Settings                                                           |                                                                                        | Disabow mittaliation of printers using hernel mode daters        | Not cardipared        | 240     |
| g User Configuration                                                   |                                                                                        | 2 Add Proter wigard - Network scan page (Unmanaged network       | Not configured        | P.du    |
| > 🧾 Software Settings                                                  | s in Johan Sittings<br>I Produce Strange<br>Produce Strange<br>≥ I Adventures Englises | Confy use Package Point and print                                | Net configured        | Pác-    |
| 5 🧱 Wedaws Settings                                                    |                                                                                        | [1] Package Point and print - Approved servers                   | Not configured        | No      |
| > 🧾 Administrative Templates                                           |                                                                                        | 22 Computer location                                             | Net configured        | No      |
|                                                                        |                                                                                        | [1] Pre-populate printer search location test                    | Net configured        | P4o     |
|                                                                        |                                                                                        | E Point and Print Restrictions                                   | Enabled               | Pilo    |
|                                                                        |                                                                                        | 22 Execute print devers in isolated processes                    | Not configured        | File    |
|                                                                        |                                                                                        | 🖹 Overricle point driver execution compatibility setting reporte | Not configured        | P.de    |
|                                                                        |                                                                                        | Parte browing                                                    | Not configured        | File    |
|                                                                        |                                                                                        | [2] Prane parties that are not automatically republished         | Not configured        | File.   |
|                                                                        |                                                                                        | 2 Directory proving internal                                     | Net configured        | No      |
|                                                                        |                                                                                        | E Deethey proving privally                                       | Not card grand        | P.de-   |
|                                                                        |                                                                                        | Directory proving retry                                          | Not cardigated        | 240     |
|                                                                        |                                                                                        | [2] Log decitory priving retry events.                           | Not configured        | Par .   |
|                                                                        |                                                                                        | E Alton printers to be published                                 | Not cardigated        | File    |
|                                                                        |                                                                                        | Allow Print Speaker to accept client connections                 | Detabled              | Féo     |
|                                                                        |                                                                                        | [1] Check published state                                        | <b>Hot carfigured</b> | File-   |

13. 将打开组策略编辑器窗口。点击 "Computer Configuration" (计算机配置) > "Administrative Templates" (管理模板) > "Printers" (打印机)。
请确保 "Point and Print Restrictions" (指向并打印限 制) 已启用 ("Enabled "), 并且 "Allow Print Spooler to accept client connections" (允许打印机后台处理程序 接受客户连接) 设置已禁用 ("Disabled ")。

## 12. 旁侧的警告消息将出现两次。请按 "OK" 确认消息。

欲了解更多专家视频、帮助文档以及常见 问答,请访问 ZEISS Product Insights。

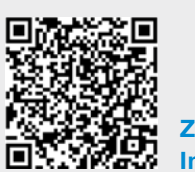

ZEISS Product Insights 网站

#### Carl Zeiss Meditec AG

Göschwitzer Strasse 51-52 07745 Jena, 德国 www.zeiss.com/med info.meditec@zeiss.com 000000-2279-200-AddGA-CN-260821